# kamstrup

Installation Guide

# NB-loT and 2G/4G modules HC-003-56 and HC-003-80

**Pulse inputs** In-B In-A 65 66 67 68

61431

2G/4G Network HC-003-80 S/N: 12345678 2G/4G S/N: 87654321 2018.09.01

# kamstrup DK-8660

0

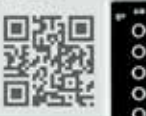

### **Pulse inputs**

In-A I In-B 65 66 67 68

NB-loT HC-003-56 S/N: 12345678 NB-IoT S/N: 87654321 2020.05.25 kamstrup DK-8660

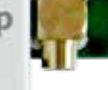

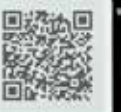

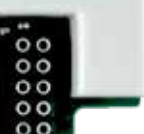

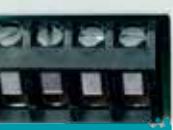

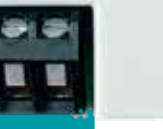

#### Disclaimer

All information provided in this document is copyright of Kamstrup. License is granted to the user to freely use and distribute the information in complete and unaltered form, provided that the purpose is to use or evaluate Kamstrup products Distribution rights do not include public posting or mirroring on Internet websites. Only a link to the Kamstrup website can be provided on such public websites.

Kamstrup shall in no event be liable to any party for direct, indirect, special, general, incidental, or consequential damages arising from the use of this information or any derivative works thereof. The information is provided on an as-is basis, and thus comes with absolutely no warranty, either express or implied No right or license is granted under any intellectual property right, hereunder copyright, patent or trademark, of Kamstrup to any other party. This disclaimer includes, but is not limited to, implied warranties of merchantability, fitness for any particular purpose, and non-infringement.

Information in this document is subject to change without notice and should not be construed as a commitment by Kamstrup. While the information contained herein is believed to be accurate, Kamstrup assumes no responsibility for any errors and/or omissions that may appear in this document.

#### **Copyright information**

Copyright ® Kamstrup A/S Industrivej 28 Stilling DK-8660 Skanderborg, Denmark

#### All rights reserved

The graphics and content in this document are the copyrighted work of Kamstrup and contain proprietary trademarks and trade names of Kamstrup.

#### **Third parties**

This document may contain links to other parties. Kamstrup makes no warranty or representation regarding any linked information appearing therein. Such links do not constitute an endorsement by Kamstrup of any such information and are provided only as a convenience. Kamstrup is not responsible for the content or links displayed by third parties.

## In general

The purpose of this guide is to describe how to mount an NB-IoT module and 2G/4G Network Module, HC-003-56 and HC-003-80, in MULTICAL® 403, MULTICAL® 603 and MULTICAL® 803 as well as how to mount an external antenna and troubleshoot the installation. Both modules are covered in this guide.

Note HC-003-80 is not available for MULTICAL® 403.

#### NB-IoT module

https://www.kamstrup.com/en-en/heat-solutions/meters-devices/modules/hc00356-nb-iot

#### 2G/4G Network Module

https://www.kamstrup.com/en-en/heat-solutions/meters-devices/modules/hc00380-2g4g-network

Further information about compatible meters is available here:

#### MULTICAL® 403

https://www.kamstrup.com/en-en/heat-solutions/meters-devices/meters/multical-403

#### MULTICAL® 603

https://www.kamstrup.com/en-en/heat-solutions/meters-devices/meters/multical-603

#### MULTICAL® 803

https://www.kamstrup.com/en-en/heat-solutions/meters-devices/meters/multical-803

#### Contact info for Kamstrup Support

Kamstrup Support can be contacted by phone, email or by creating a case via My Kamstrup: Tel: +45 8993 1110 Email: supportdk@kamstrup.com Log in via My Kamstrup: https://apps.kamstrup.com/

# Contents

| 1 | Prerequisites                      | 4 |
|---|------------------------------------|---|
| 2 | Mounting of meter and antenna      | 5 |
|   | 1 Mounting the module              | 5 |
|   | 2 The CALL function                | 6 |
|   | 3 Access to "TECH loop"            | 6 |
|   | 4 Access to connection information | 6 |
| 3 | Connecting to READy Manager        | 8 |
| 4 | Troubleshooting                    | 8 |
|   | •                                  |   |

# **1** Prerequisites

Before installing a meter, the TEK and DEK keys must be imported into READy. The TEK key is the module's encryption key and the DEK key is the meter's encryption key.

In READy, navigate to Configuration and Infrastructure to see if a TEK key has been imported for a P2P module. In this guide, the module with NB-IoT S/N: 79719092 is used. It can be seen in figure 1 that several devices have been imported. The date of the last reception of data is shown, and if there is a problem with the device, a red triangle appears. For the marked module, there has not been contact yet, and therefore, the field Last seen is empty.

| Construction 117      |           |                                                                                                    |       |                         |   |   |       | -       |
|-----------------------|-----------|----------------------------------------------------------------------------------------------------|-------|-------------------------|---|---|-------|---------|
| READy                 |           |                                                                                                    |       |                         | ٢ | 9 | <br>- | <u></u> |
| And series            |           |                                                                                                    |       |                         |   |   |       |         |
| Statut dama           | 10000     |                                                                                                    |       |                         |   |   |       |         |
| 1000                  | Termine . |                                                                                                    |       | And the second second   |   |   |       |         |
| California and        | and and a |                                                                                                    |       | 1100 Street water       |   |   |       |         |
|                       | 111       |                                                                                                    |       | 12 Million and a second |   |   |       |         |
| Conception 1          | 212       |                                                                                                    |       | CONTRACTOR AND A        |   |   |       |         |
| Manager 1             | THE O     |                                                                                                    |       | Dist Summer and the     |   |   |       |         |
| And the second second |           |                                                                                                    |       | No. of Street Street    |   |   |       |         |
| market.               |           |                                                                                                    | 1000  | No. 1 Second Disease    |   |   |       |         |
| hand                  | -         |                                                                                                    |       | Man Summer Street       |   |   |       |         |
| Same and party        | 222       | A CONTRACTOR OF THE OWNER OF THE OWNER OWNER OF THE OWNER OWNER OWNER OWNER OWNER OWNER OWNER OWNER OWNER OWNER OWNE |       | March Street March      |   |   |       |         |
|                       |           |                                                                                                    |       |                         |   |   |       |         |
|                       |           |                                                                                                    |       | No. of Concession, Name |   |   |       |         |
|                       |           | (Internetwork)                                                                                                    | 0.000 | 10,000                  |   |   |       |         |

Figure 1 Overview of imported infrastructure devices

The DEK key appears as an imported meter under Meters. In this guide, the MULTICAL® 603 meter with S/N: 80954289 is used. Once the module has transmitted data for the first time, the connection between the module and the meter is established automatically in READy. The address under Infrastructure reflects the address provided for the attached meter.

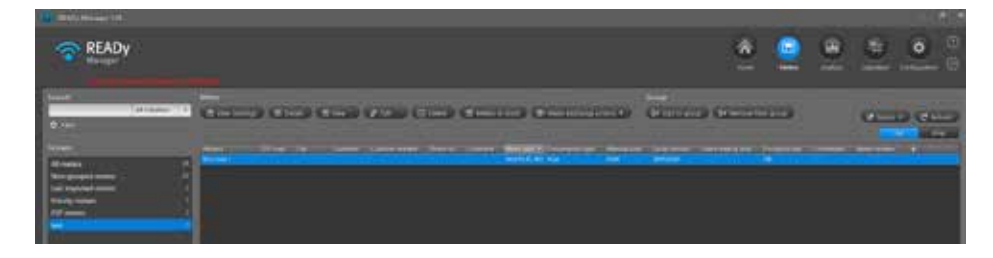

Figure 2 Imported meters

# 2 Mounting the meter and the antenna

When mounting the antenna, the cable must be mounted without sharp bends. It must not be twisted around the cable relief as this can damage the cable and the performance of the antenna.

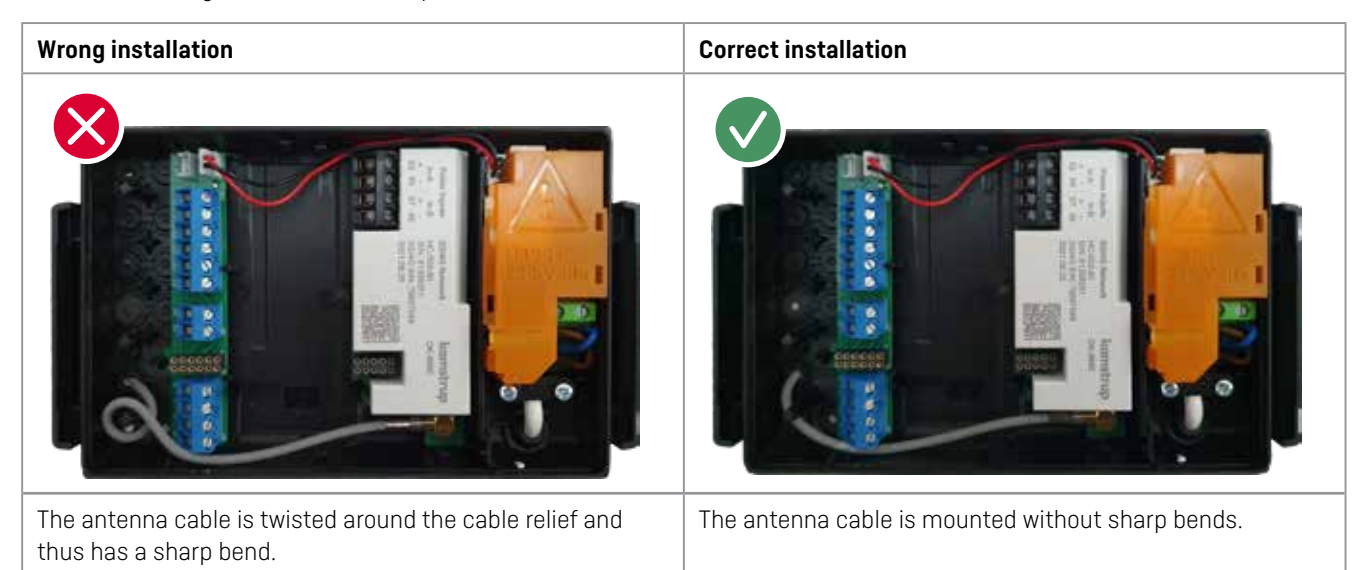

It is important that the antenna is mounted as high as possible and with large distance to other antennas and steel pipes to avoid noise and disturbances. If the meter is mounted in a metal cabinet, the antenna must be mounted outside the metal cabinet, otherwise, the transmission power of the meter will be increased causing a reduced battery lifetime. When the antenna has been mounted, close the calculator, and activate the CALL function.

#### 1 Mounting the module

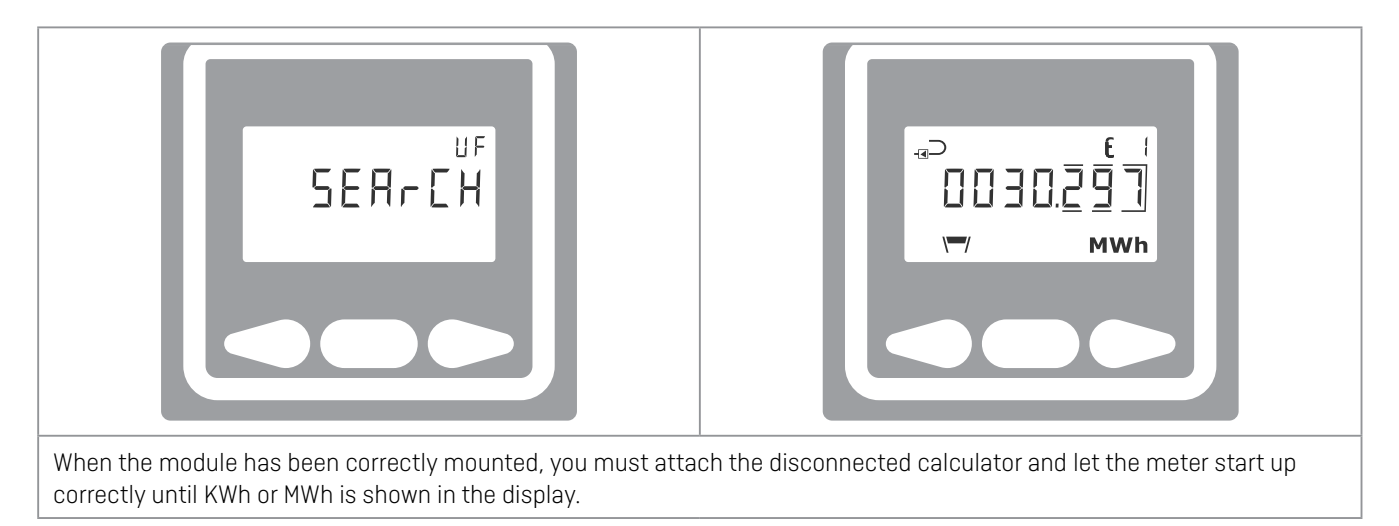

#### 2 The CALL function

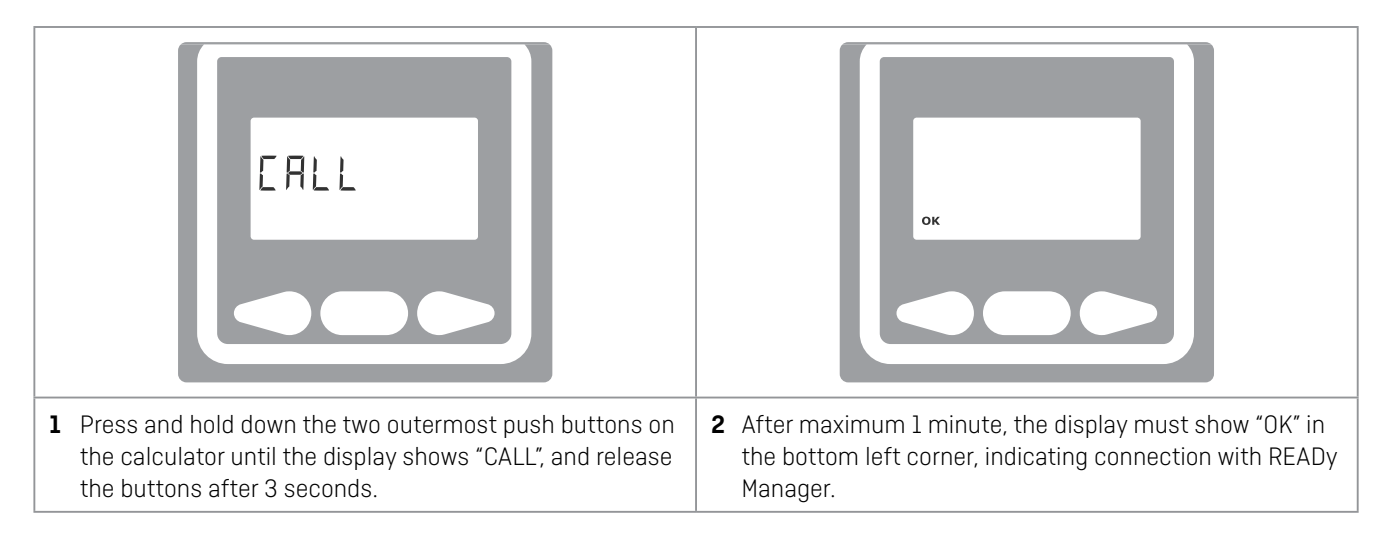

You can use the meter's display to read out the meter's connection information. If the second digit in display menu 47 is 1 or below, you must move the antenna to a better location. In some circumstances, it may be necessary to extend the cables and to use an antenna with SMA connector as shown in Table 1 on page 7.

### 3 Accessing "TECH loop"

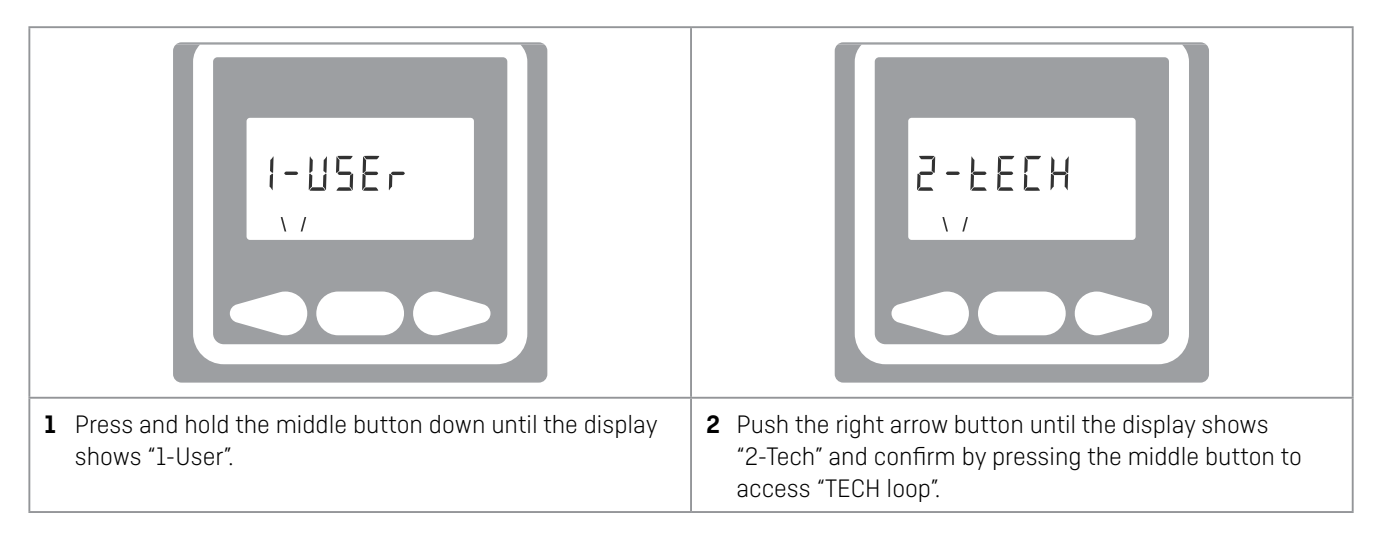

#### 4 Accessing connection information

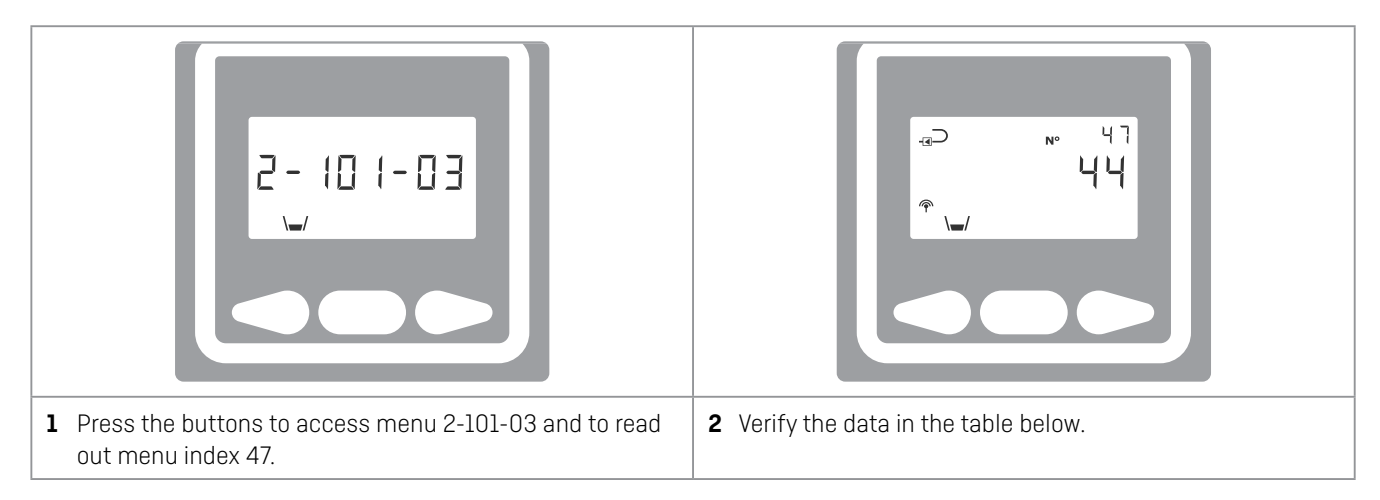

| 2.4.1 2-x01-3: Connection information                                                                                                    |         |            |                                                     |                            |  |  |
|----------------------------------------------------------------------------------------------------|---------|------------|-----------------------------------------------------|----------------------------|--|--|
|                                                                                                    | Menu    | Menu index | Information                                         | Example of display reading |  |  |
|                                                                                                    | 2-x01-3 | 47         | Connection information with 2 digits of information |                            |  |  |
| <ul> <li>The first digit indicates the mobile connection:</li> <li>2: Connected to the 2G mobile infrastructure</li> <li>4: Connected to the 4G mobile infrastructure</li> <li>9: Connected to the NB-IoT infrastructure</li> </ul> |         |            |                                                     |                            |  |  |
| The second digit indicates the connection quality: <ul> <li>0: Very poor</li> <li>1: Poor</li> <li>2: Fair</li> <li>3: Good</li> <li>4: Excellent</li> </ul>                                                                        |         |            |                                                     |                            |  |  |
| 1 Note that this information is a snapshot at one point in time. Kamstrup Support has access to log data for a thorough analysis.                                                                                                   |         |            |                                                     |                            |  |  |

The antenna cable can be extended as shown in the below table. Be aware that when using the extension cables, another antenna than the standard mini triangle antenna is needed.

|               |          |                | 0        |
|---------------|----------|----------------|----------|
| MULTICAL® 603 | 5000 292 | 5000 429: 5 m  | 6699 484 |
|               |          | 5000 441: 10 m |          |
|               |          | 5000 442: 15 m |          |
|               |          | 5000 443: 20 m |          |
|               |          | 5000 444: 55 m |          |

Table 1

# 3 Connecting to READy Manager

When the CALL function in the meter has been activated, the meter will try to establish contact to the READy servers. If the call is successful, the Last seen time in READy for the module under Infrastructure, like in figure 1, now affects the time of the CALL. When the module sends data for the first time, READy automatically recognizes which meter is connected to which module.

# 4 Troubleshooting

If no OK appears in the meter display after the CALL function has been activated, you can see further information in the display.

#### You can also test if the meter has been read via your mobile phone:

- **1** Open a browser, and enter https://check.kamstrup.com/.
- 2 Enter the serial number of the meter or the module.
- **3** Press the button "Test the connection".

#### **Display information**

Menu index 49 can also be helpful in troubleshooting.

#### 4.4.1 2-x01-4: Module status

| Menu    | Menu index | Information   | Example of display reading                                      |
|---------|------------|---------------|-----------------------------------------------------------------|
| 2-x01-4 | 49         | Module status | D INFO MIN MAX TA EU-9<br>B B B B B B B B B B B B B B B B B B B |

Typical status codes during installation:

- 255 No connection attempted yet
- O Transfer OK and all data sent
- 1 Waiting for the network registration to complete
- 2 Registration of network declined
- 3 Waiting for a receipt from server
- 4 Registration of network failed
- 5 Missing antenna
- 6 Connection error due to low voltage
- 7 Data delivery timeout

- 8 Data delivery timeout without an ACK
- 9 Could not connect
- 10 Waiting for transfer
- 11 DNS lookup error
- 16 Flash write error
- 32 Server error (possibly missing/wrong TEK)
- 33 Waiting for connection
- 34-35 Internal error

If no connection can be established, please contact Kamstrup Support with the following information:

Meter serial no.

2G/4G or NB-IoT serial no.

Display index 47 and 49

Kamstrup A/S • 55123402\_A1\_EN\_12.2022